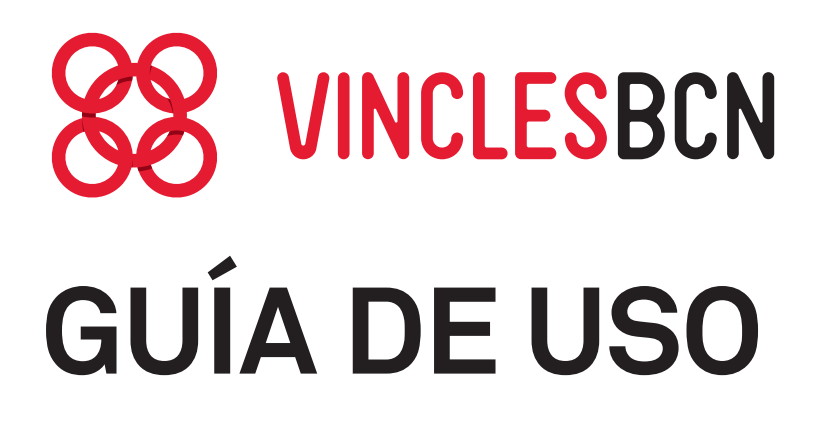

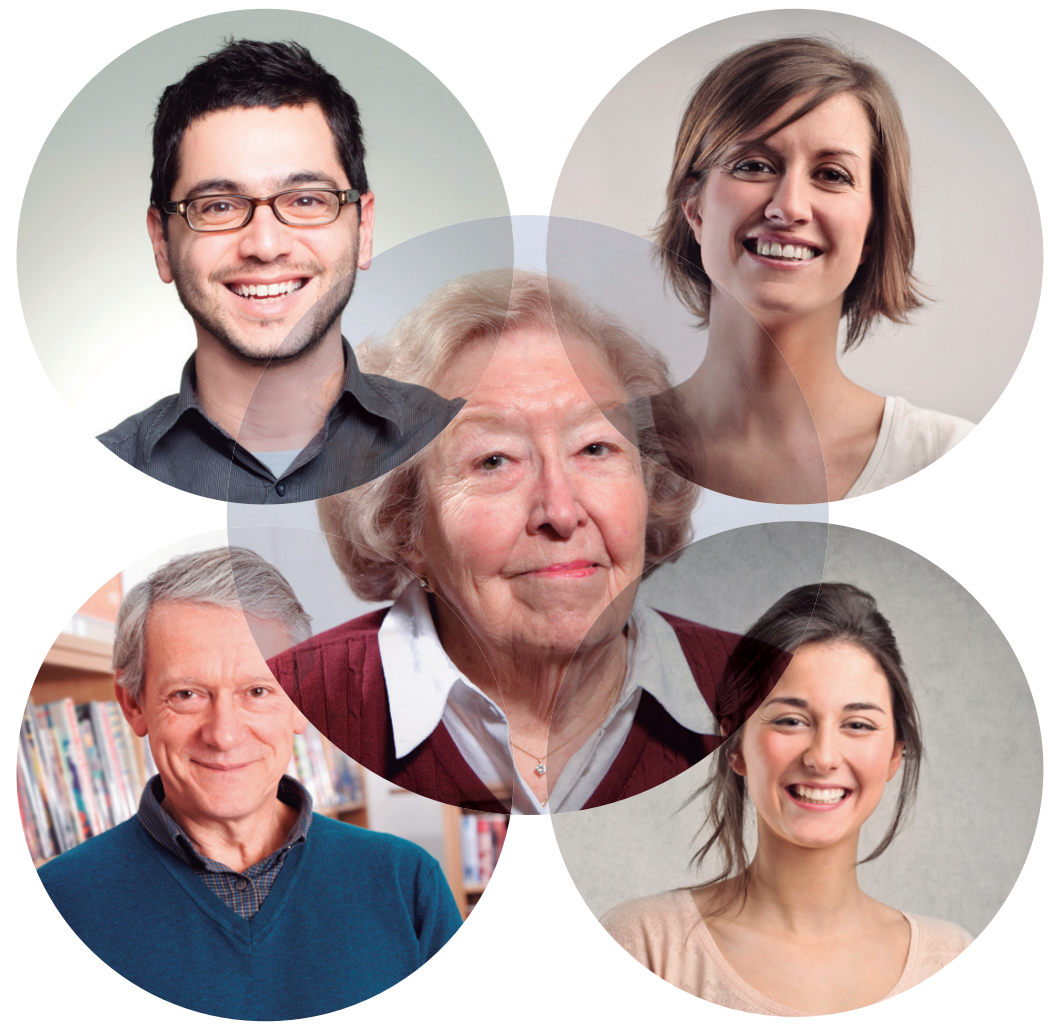

#### Un servicio dirigido a las personas mayores para reforzar y ampliar sus amistades

Ajuntament de **Barcelona** 

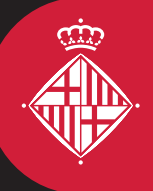

# ÍNDICE

| 1. | Pantalla de inicio     | pág. 5  |
|----|------------------------|---------|
| 2. | Contactos              | pág. 7  |
|    | Añada contactos        | pág. 7  |
|    | Filtre los contactos   | pág. 9  |
|    | Panel principal        | pág. 10 |
| 3. | Conversación           | pág. 11 |
|    | Cómo se accede         | pág. 11 |
|    | Vista de conversarción | pág. 12 |
|    | Tipo de mensajes       | pág. 13 |
| 4. | Llamadas               | pág. 16 |
|    | Cómo se llama          | pág. 16 |
| 5. | Grupos Vincles         | pág. 17 |
|    | Información            | pág. 18 |
|    | Conversación           | pág. 19 |
| 6. | Fotos y videos         | pág. 20 |
|    | Opciones y botones     | pág. 21 |

# ÍNDICE

|    | Detalles              | pág. 24 |
|----|-----------------------|---------|
| 7. | Calendario            | pág. 25 |
|    | Cómo se utiliza       | pág. 25 |
|    | Vista del mes         | pág. 26 |
|    | Creación de una cita  | pág. 27 |
| 8. | Ayuda en la pantalla  | pág. 28 |
| 9. | Configuración         | pág. 29 |
| 10 | Recuerde              | pág. 30 |
|    | Ver los avisos        | pág. 30 |
|    | Comprobar la conexión | pág. 31 |
|    |                       |         |

### 1. Pantalla de inicio

Para acceder a la aplicación se debe buscar y tocar el icono de Vincles BCN, que está en el menú del teléfono móvil o en la tableta.

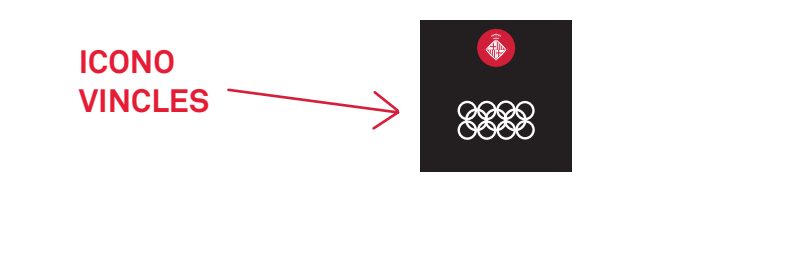

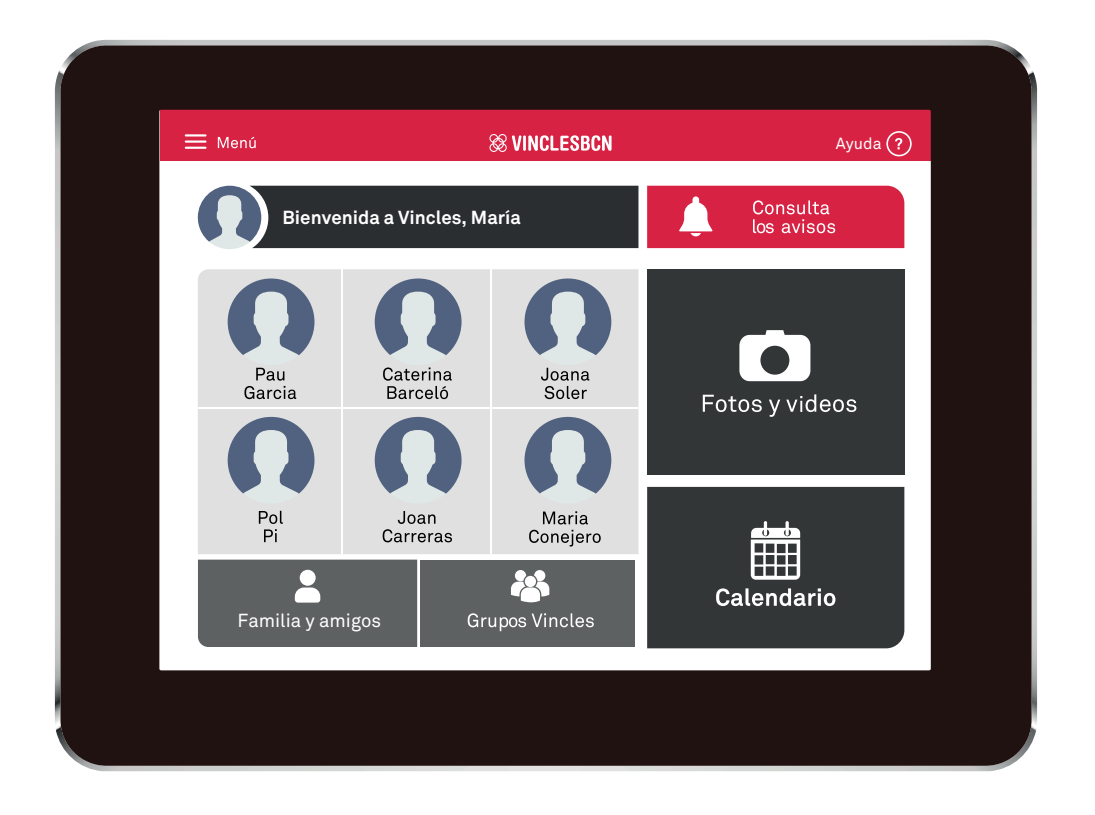

Es el punto de partida de todas las funciones. En la pantalla de inicio encontrará los botones para acceder a la lista de Familia y amigos o a la de los Grupos Vincles.

#### Pantalla de inicio

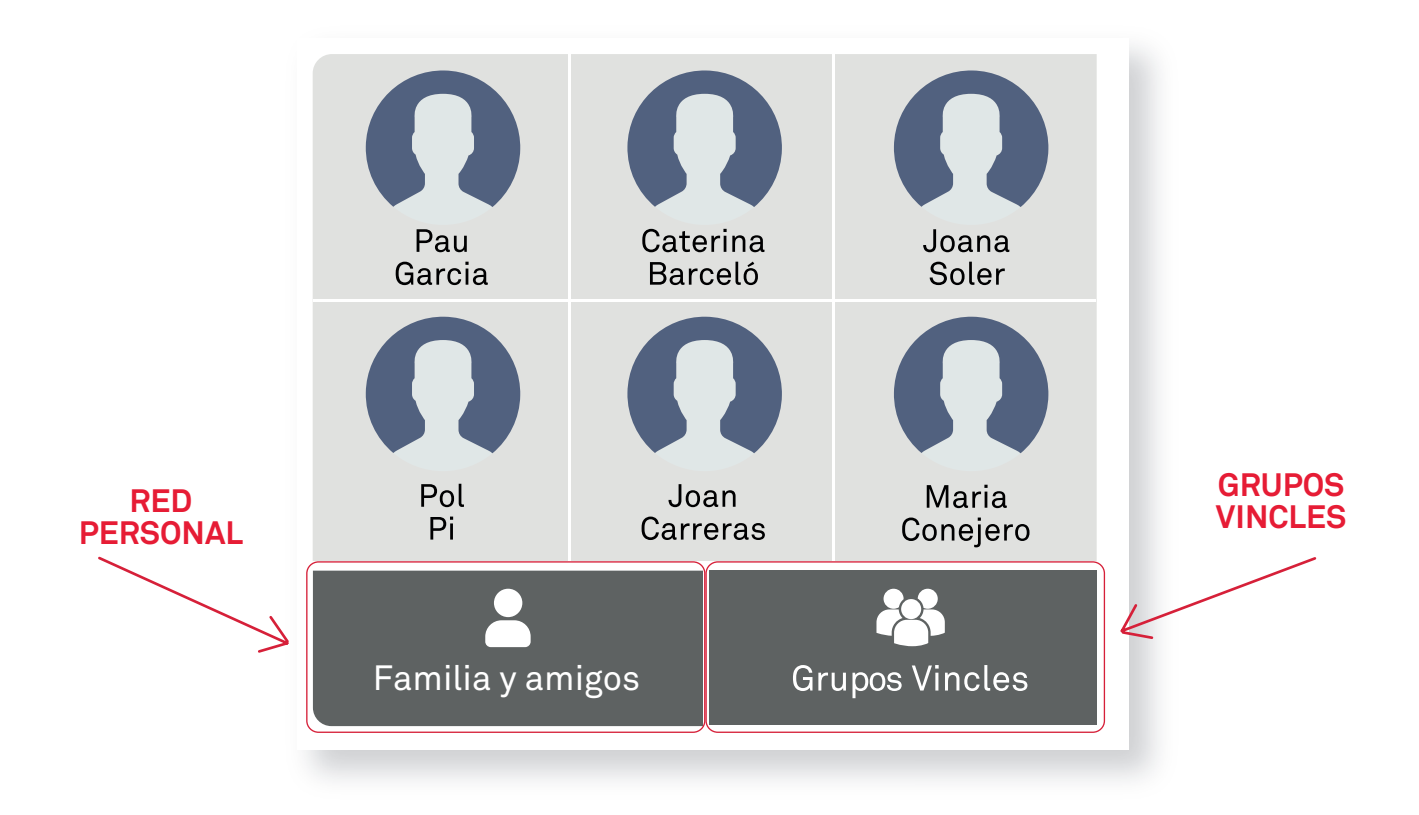

Se muestran los contactos mas frecuentes. Es decir, los contactos que tienen mensajes recientes. Además, se ve un indicador cuando hay mensajes pendientes de leer.

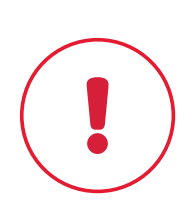

Recuerde que con los botones de la red personal (Familia y amigos) se comunica con una sola persona de los contactos. Desde Grupos Vincles puede hablar de manera colectiva con vecinos del barrio y grupos de interés.

#### 2. Contactos. Añada contactos

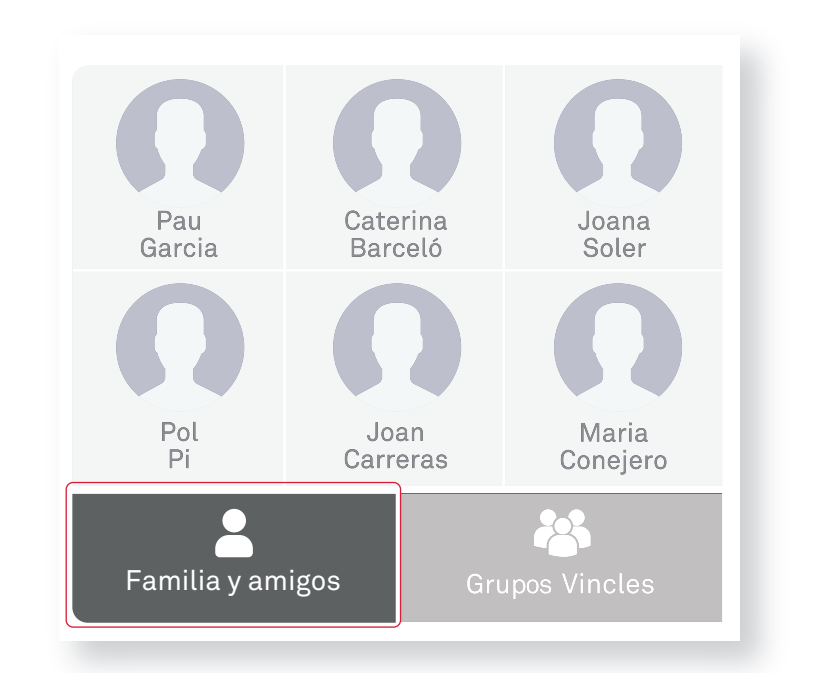

PASO 1

Entre en el apartado

💄 Familia y amigos

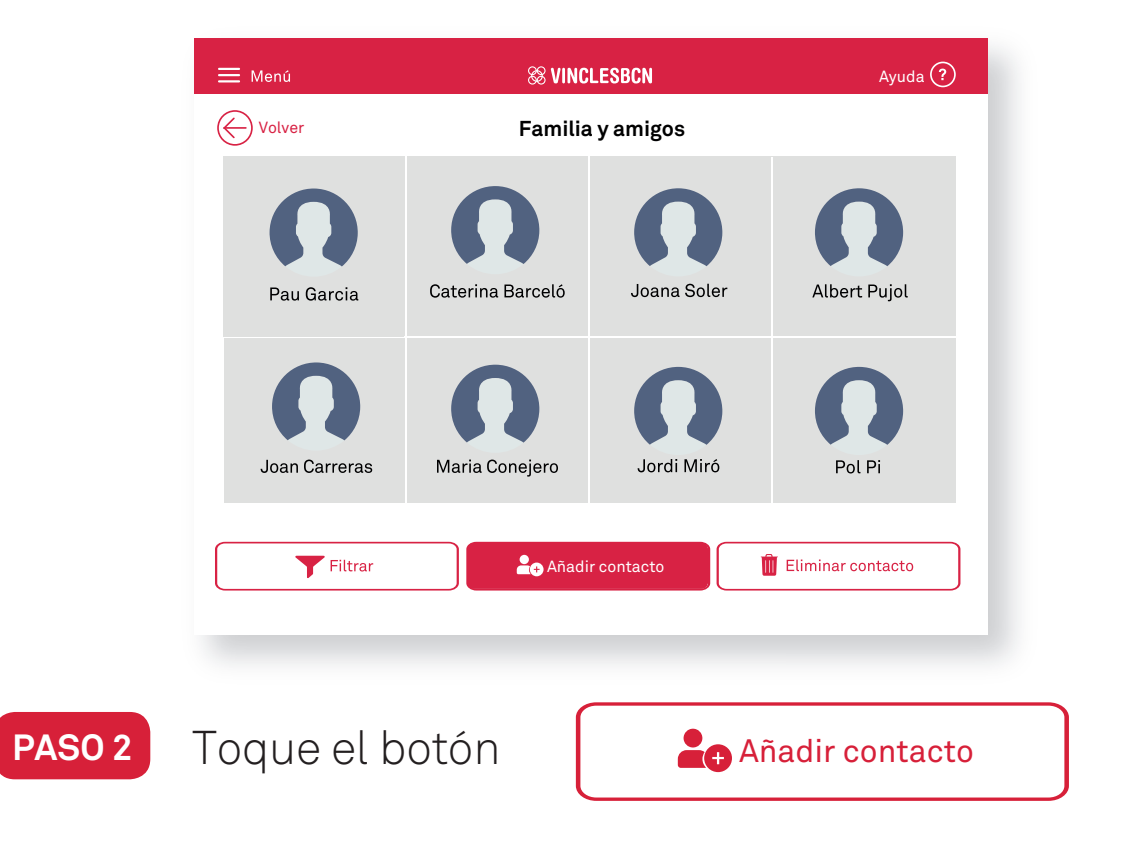

#### **Contactos. Añada contactos**

#### PASO 3

En la pantalla "Añadir contacto" tiene la opción de introducir el código de otro usuario Vincles o generar uno propio, que tendrá que facilitar al nuevo contacto, pulsando en "Ver mi código" (Usuario Vincles o Familiar).

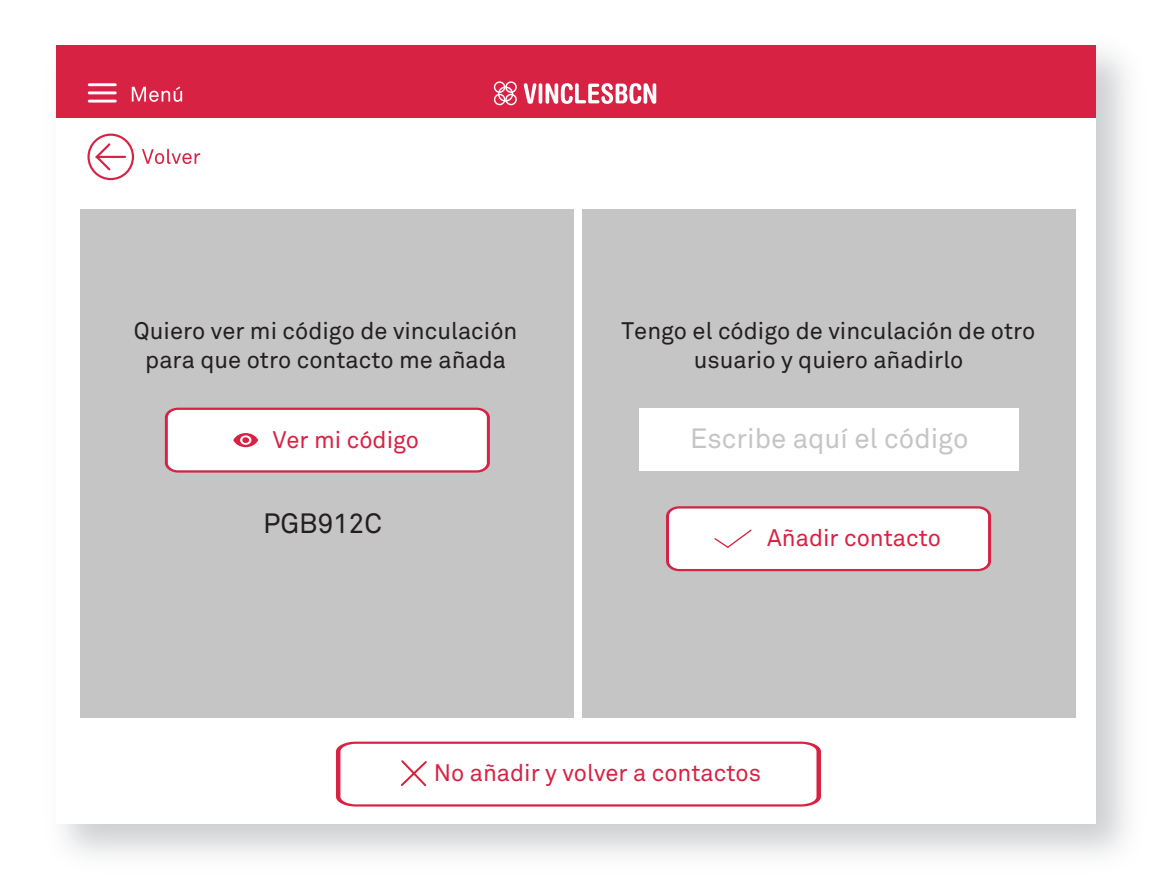

Una vez que el nuevo contacto instroduzca este código, la aplicación VINCLESBCN de su teléfono móvil ya lo mostrará en el apartado:

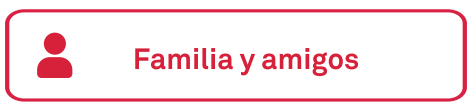

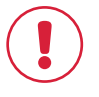

Recuerde que para volver a la primera pantalla basta con hacer clic en VINCLESBCN, que siempre encontrará en la parte superior.

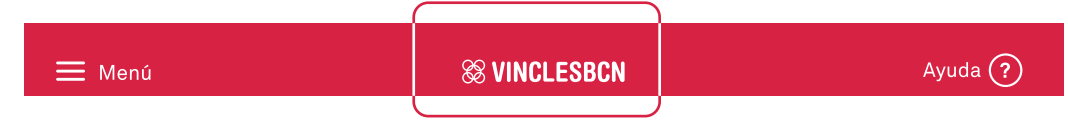

#### **Contactos. Filtre los contactos**

| 🗮 Menú                       | & VINCL          | <b>88 VINCLESBCN</b> |                   |  |  |  |
|------------------------------|------------------|----------------------|-------------------|--|--|--|
| Volver                       | Familia          | y amigos             |                   |  |  |  |
| Pau Garcia                   | Caterina Barceló | Joana Soler          | Albert Pujol      |  |  |  |
| Joan Carreras                | Maria Conejero   | Jordi Miró           | Pol Pi            |  |  |  |
| <b>T</b> Filtrar             | Añadir           | contacto             | Eliminar contacto |  |  |  |
| oque <b>Filtrar</b> para ver |                  |                      |                   |  |  |  |
| n tipo de contacto.          |                  |                      |                   |  |  |  |

Puede filtrar por:

- → Todos los contactos.
- → Familia y amigos.
- → Grupos Vincles.
- → Dinamizadores.

Cada vez que toca un filtro, ve solo los contactos que pertenecen al filtro escogido.

## **Contactos. Panel principal**

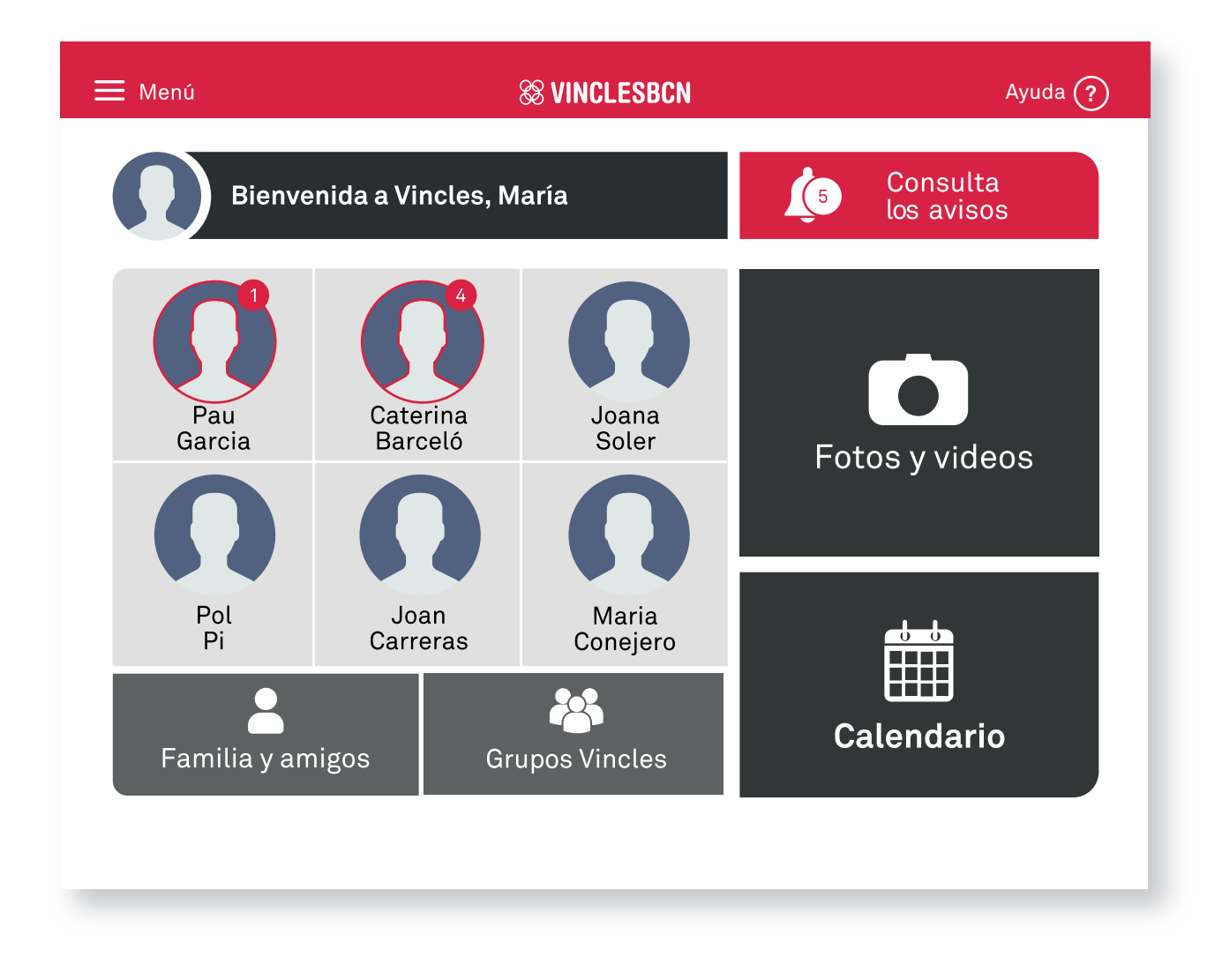

- En esta pantalla se muestran los contactos frecuentes que, como ya hemos dicho antes, son los que tienen mensajes recientes.
- Además, se ve un indicador cuando hay mensajes pendientes de leer.

#### 3. Conversación. Cómo se accede

PASO 1

Entre en el apartado

💄 Familia y amigos

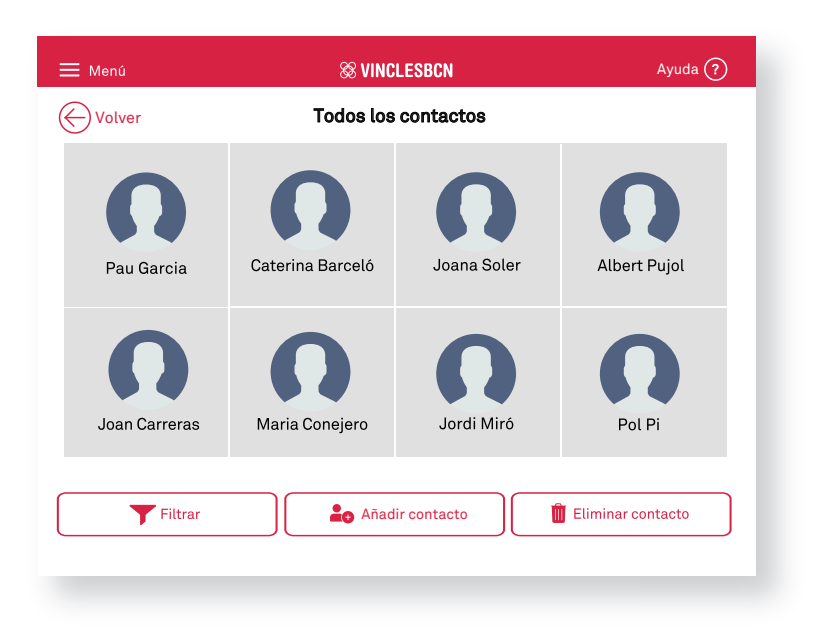

PASO 2

Elija uno de los contactos. Toque encima.

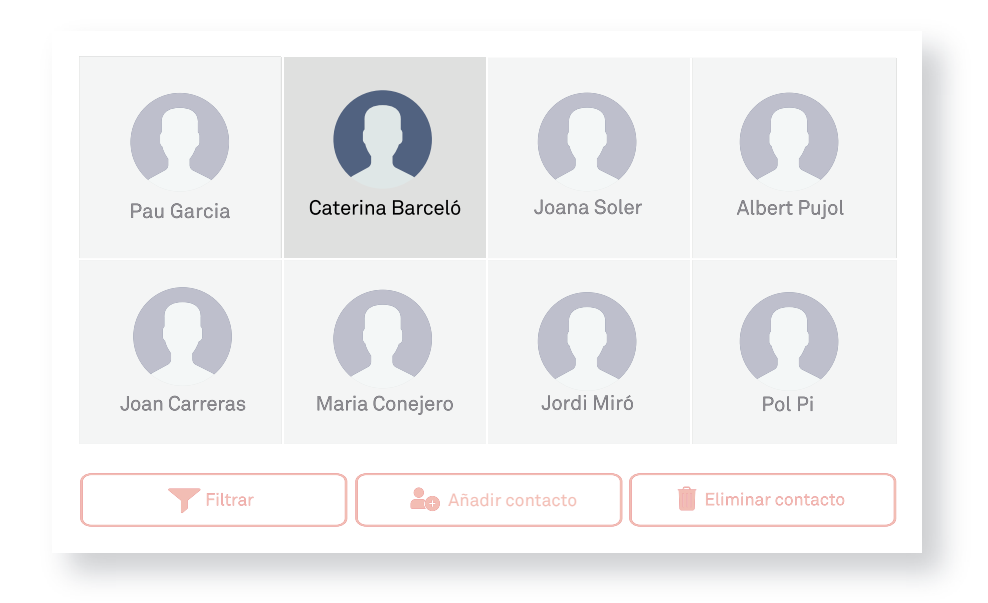

#### Conversación. Vista de conversación

| 🗮 Menú                | <b>88 VINCLESBCN</b> | Ayuda ?                    |
|-----------------------|----------------------|----------------------------|
| Volver                | Caterina Barceló     | Llamar 📞                   |
|                       |                      |                            |
| Caterina Barceló 16:2 | 21                   | Tú 16:21                   |
| Aa Texto              | o 📕 Video 🁰 Au       | dio 🖉 Escoger<br>del álbum |

- Desde esta pantalla puede enviar y leer mensajes, consultar mensajes anteriores y realizar llamadas.
- Las conversaciones pueden ser con Familia y amigos, con los Grupos Vincles y con los dinamizadores.

## Conversación. Tipo de mensajes

| 🗮 Menú               | S VINCLESBCN     | Ayuda ?                  |
|----------------------|------------------|--------------------------|
| Volver               | Caterina Barceló | Llamar 📞                 |
|                      | Mensaies de hov  |                          |
|                      |                  |                          |
| Caterina Barceló     | 16:21            |                          |
|                      |                  | <b>Tú</b> 16:21          |
|                      |                  |                          |
|                      |                  |                          |
| TIPOS DE<br>IENSAJES |                  |                          |
|                      |                  |                          |
| Aa Texto             | Foto             | o 🖉 Escoger<br>del álbum |
|                      |                  | )                        |

• Para enviar mensajes de texto, toque Aparece un teclado que permite escribir.

| Aa Texto |
|----------|
|          |

• Para hacer y enviar una fotografía, toque Se abre la cámara de su dispositivo.

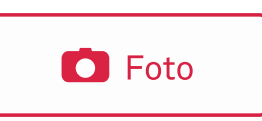

El dispositivo tiene predeterminada la cámara frontal. Por lo tanto, si quiere hacer una foto o grabar un vídeo donde no salga usted, debe tocar este botón para invertirla.

## Conversación. Tipo de mensajes

|                      | Menú                   | <b>Solution</b>  | Ayuda ?              |
|----------------------|------------------------|------------------|----------------------|
| (                    | ✓ Volver               | Caterina Barceló | Llamar 📞             |
|                      |                        | Mensajes de hoy  |                      |
|                      | Caterina Barceló 16:21 |                  | Τύ 16:21             |
| TIPOS DE<br>MENSAJES | 6                      |                  |                      |
|                      | Aa Texto               | Video 🔮 Audio    | Escoger<br>del álbum |

- Para grabar y enviar un video, toque Se abre la cámara del dispositivo.
- Para enviar un mensaje de audio, toque se empieza a grabar inmediatamente. Si quiere cancelar, debe hacerlo antes de que la barra roja llegue hasta el final. Pueden durar un máximo de un minuto.
- Si desea compartir fotos o videos, toque Se abre la galería del dispositivo.

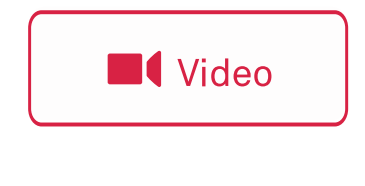

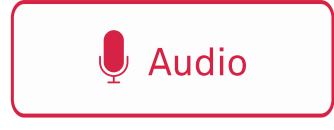

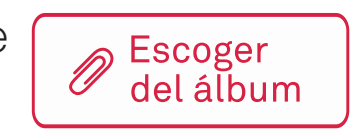

## Conversación. Tipo de mensajes

| 🗮 Menú                | <b>Some VINCLESBCN</b> | Ayuda ?                   |
|-----------------------|------------------------|---------------------------|
| Volver                | Caterina Barceló       | Llamar 📞                  |
|                       | Mensajes de hoy        |                           |
| Caterina Barceló 16:1 | 8                      |                           |
|                       |                        | Tú 16:19                  |
|                       | Mensajes no leídos     |                           |
| Caterina Barceló 16:2 | 1                      |                           |
| Aa Texto Foto         | • Video 🎍 Aud          | io 🖉 Escoger<br>del álbum |

Los mensajes **no leídos** tienen el fondo de **color rojo**, y muestran una alerta que dice "Mensajes no leídos".

Los mensajes **leídos** tienen un fondo de **color gris claro**.

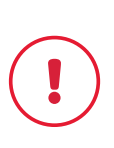

En todas las pantallas menos en el inicio, aparece el botón Over que, cuando se toca, conduce a la pantalla anterior.

## 4. Llamadas. Cómo se llama

| Votver Todos los contactos   Pau Garcia Caterina Barceló   Joan Carreras Caterina Barceló   Joan Carreras Maria Conejero   Joan Carreras Maria Conejero   Volver Caterina Barcelo   Maria Conejero Maria Conejero   Maria Conejero Maria Conejero   Volver Caterina Barcelo   Maria Conejero Maria Conejero   Maria Conejero Maria Conejero   Maria Conejero Maria Conejero   Maria Conejero Maria Conejero   Maria Conejero Maria Conejero   Maria Conejero Maria Conejero   Maria Conejero Maria Conejero   Maria Conejero Maria Conejero   Maria Conejero Maria Conejero   Maria | 🗮 Menú        | & VINCL          | ESBCN       | Ayuda ?           |
|----------------------------------------------------------------------------------------------------|---------------|------------------|-------------|-------------------|
| Pau Garcia Caterina Barceló   Joana Soler Albert Pujol   Joana Carreras Maria Conejero   Jordi Miró Pol Pi   Fitrar Añadir contacto   Fitrar Añadir contacto   Volver Caterina Barceló   Volver Caterina Barceló   Volver Caterina Barceló   Caterina Barceló 16:18                                                                                                    | Volver        | Todos los o      | contactos   |                   |
| Joan Carreras Anadir contacto<br>Joan Carreras Anadir contacto<br>Fittrar<br>Fittrar<br>Votver<br>Caterina Barceló 16:18<br>S no leidos<br>Lamando a Caterina<br>Cotar                                                                                                    | Pau Garcia    | Caterina Barceló | Joana Soler | Albert Pujol      |
| Fitrar Añadir contacto   Volver Caterina Barcelo   Mensajes de hoy   Caterina Barceló   16:18   s no leidos Lamando a Caterina Video Qar                                                                                                    | Joan Carreras | Maria Conejero   | Jordi Miró  | Pol Pi            |
| Volver<br>Caterina Barceló<br>Caterina Barceló<br>16:18<br>s no leídos<br>Video<br>Video<br>Mensajes de hoy<br>s no leídos<br>Video<br>Video                                                                                                    | Filtrar       | Añadir           | contacto    | Eliminar contacto |
| Mensajes de hoy<br>Caterina Barceló 16:18<br>s no leidos<br>Lamando a Caterina<br>Video  Que                                                                                                    | Ø             | Volver           |             | Jaterina Barcelo  |
| Caterina Barceló 16:18<br>S no leídos<br>Llamando a Caterina<br>Video Quar                                                                                                    |               |                  | Mar         | nacion do hay     |
| s no leídos<br>Lamando a Caterina<br>Video Video                                                                                                    |               | Caterina Barcel  | ó 16:18     |                   |
| s no leidos                                                                                                    |               |                  |             |                   |
| s no leidos                                                                                                    |               |                  |             |                   |
| s no leidos                                                                                                    |               |                  |             |                   |
| Lamando a Caterina<br>Video Que Audio                                                                                                    |               |                  |             | s no leídos       |
| Llamando a Caterina<br>Video Lamando a Caterina                                                                                                    |               |                  |             |                   |
| Video 🔮 Audio                                                                                                    | Llamando a Ca | aterina          |             |                   |
| 🞉 Colgar                                                                                                    |               |                  |             | Video             |
|                                                                                                    | 🖌 Colga       | r                |             |                   |
|                                                                                                    |               |                  |             |                   |
|                                                                                                    |               |                  |             |                   |

- Elija uno de sus contactos añadidos a
   Familia y amigos. Desde la vista de chat, toque
- Llamar 📞
- Las llamadas son siempre VIDEOCONFERENCIAS.
- Puede hacer y recibir llamadas de los familiares y amigos que haya añadido a su dispositivo. Nunca puede hacer llamadas a Grupos ni a Dinamizadores.

### **5. Grupos Vincles**

#### En los 🚜 GRUPOS VINCLES puede:

- Conectar con gente del barrio que tambien tiene instalado VINCLES BCN como usted.
- Hablar de manera colectiva con grupos de interés.
- Hablar con el dinamizador de manera privada.

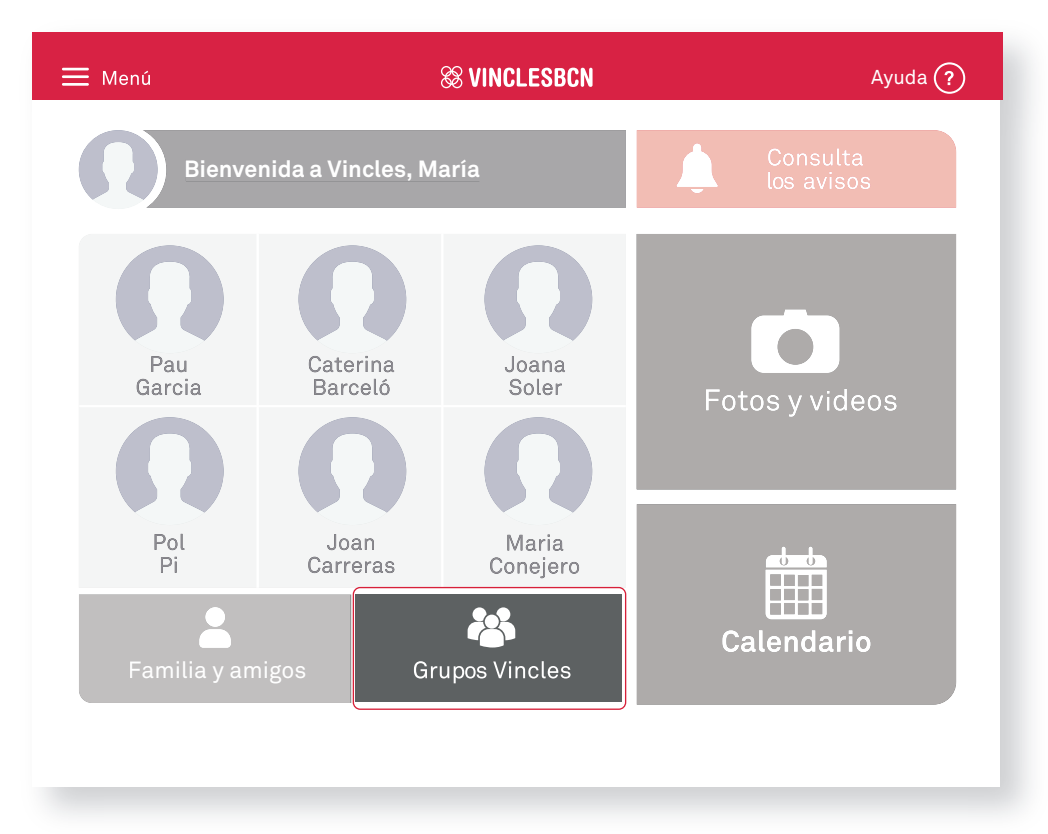

- Toque sobre 🆀 Grupos Vincles para acceder a la lista de grupos.
- Para comenzar a hablar con un grupo, toque encima y accederá a la conversación de grupo.

### **Grupos Vincles. Información**

#### DESCRIPCIÓN DEL GRUPO

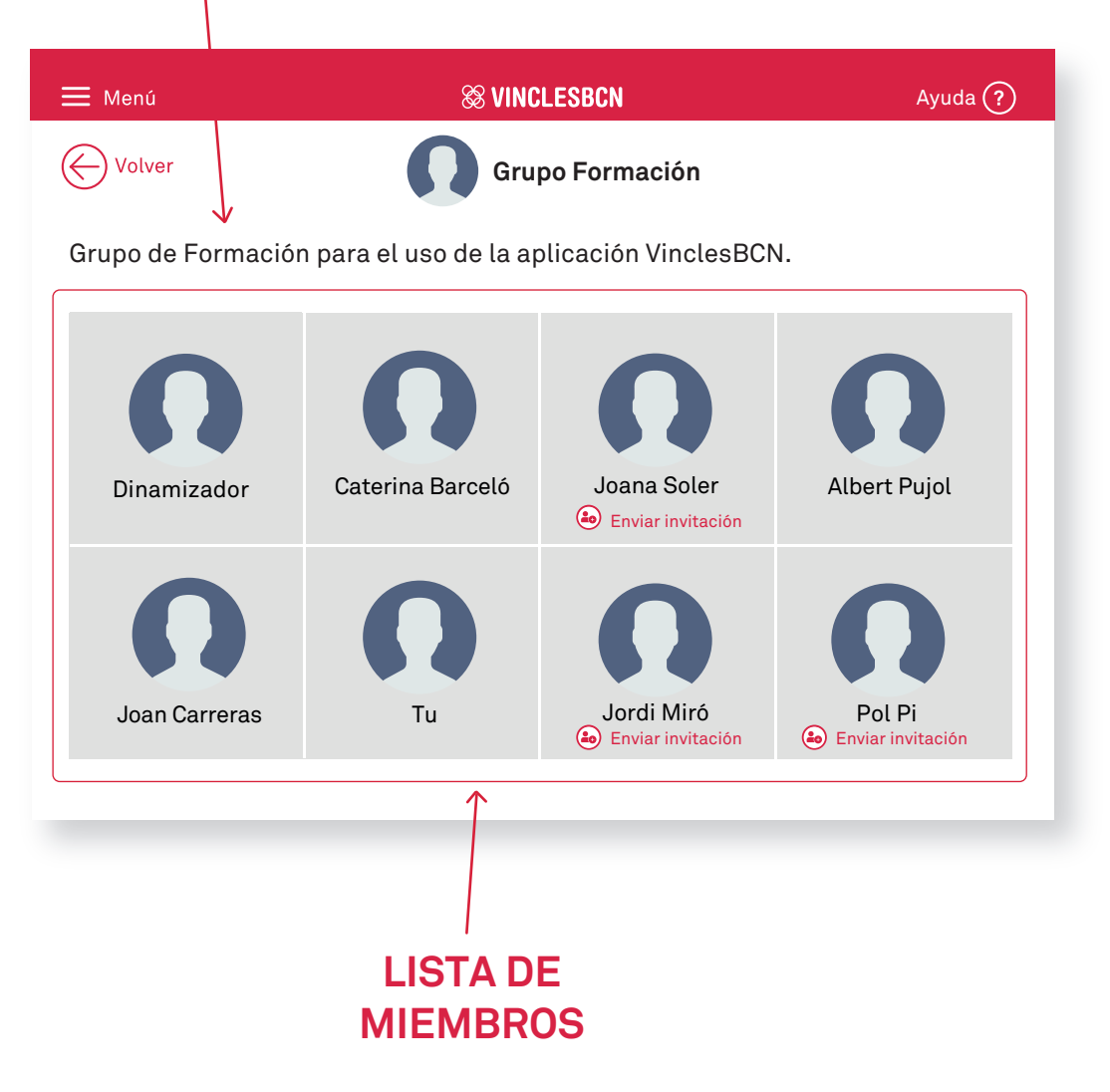

- Toque 🛃 Enviar invitación para enviar un código de vinculación a otro miembro del grupo.
- El miembro del grupo elegido recibe un aviso con el código de vinculación y, cuando toca en él, accede a **Añadir un contacto**, con el código implementado en el campo correspondiente.

### **Grupos Vincles.** Conversación

| ≡ Menú             | 88 VINCLESBCN       | Ayuda ?                  |
|--------------------|---------------------|--------------------------|
| Volver             | Grupo Formación     | Dinamizador 🚺            |
|                    | Mensajes de hoy     |                          |
| Caterina Barceló   | 16:18               |                          |
|                    |                     | Tú 16:19                 |
|                    | Mensajes no leídos  |                          |
| Caterina Barceló 1 | 6:21                |                          |
| Aa Texto           | oto 📕 Video 🖳 🖳 Auc | lio Escoger<br>del álbum |

- Puede enviar los mismos mensajes que a sus contactos de **Familia y amigos**.
- Toque el nombre del grupo para ver la información del grupo y el resto de miembros.
- Para hablar con el **dinamizador**, toque su foto. Aparece una charla para hablar de forma privada.

## 6. Fotos y videos

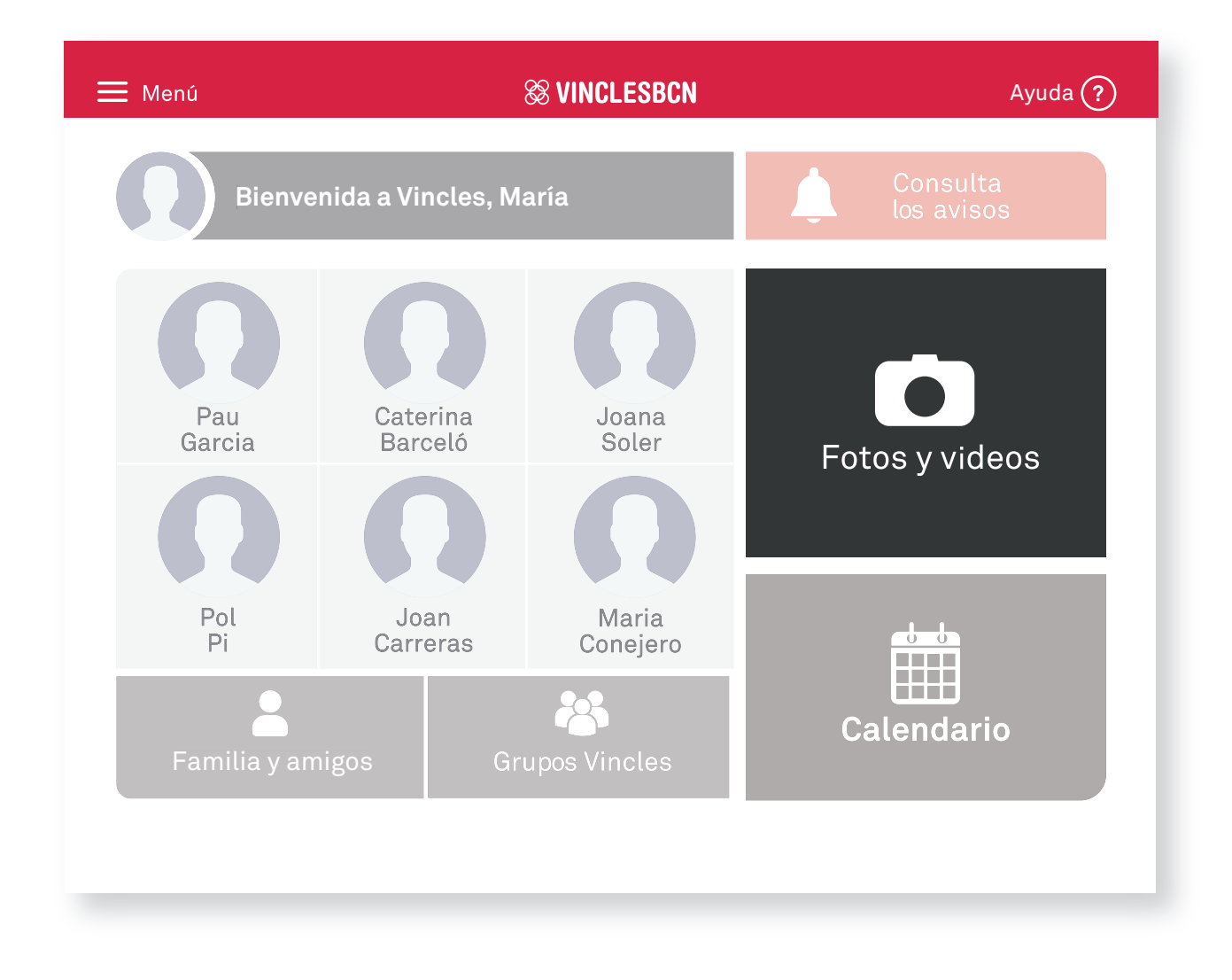

- Puede hacer y recibir fotos y videos de los contactos.
- Después de hacer la foto, la puede compartir o borrar. Lo mismo sucede con los videos.
- Para compartirla, seleccione a quién desea enviar la foto o el video y si quiere crear una nueva o usar una de la galeria. El contenido compartido se envia como un mensaje del chat.
- El contenido compartido por un contacto aparece en Fotos y videos.
- Si no le gusta una foto, toque el botón 'Reintentar'.

#### Fotos y videos. Opciones y botones

| 🗮 Menú         |      | & VINCLESBCN     |            | Ayuda ?          |
|----------------|------|------------------|------------|------------------|
| Volver         | т    | odos los archivo | S          |                  |
| $\bigcirc$     |      |                  | $\bigcirc$ |                  |
|                |      | Ŷ                |            | $\triangleright$ |
| <b>Filtrar</b> | Comp | artir            | lueva foto | Nuevo video      |

Deslice el dedo por la pantalla y se desplazará hasta los archivos más antiguos. Toque sobre la imagen para ampliarla.

- Para encontrar los archivos más rápido, utilice **T** Filtrar para ver las fotos y los videos recibidos o propios.
- Utilice **compartir** para seleccionar fotos y videos que después puede compartir con sus contactos.

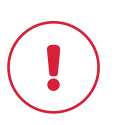

Al tocar "Compartir" también tiene la opción de eliminar las fotos y los videos seleccionados.

#### Fotos y videos. Opciones y botones

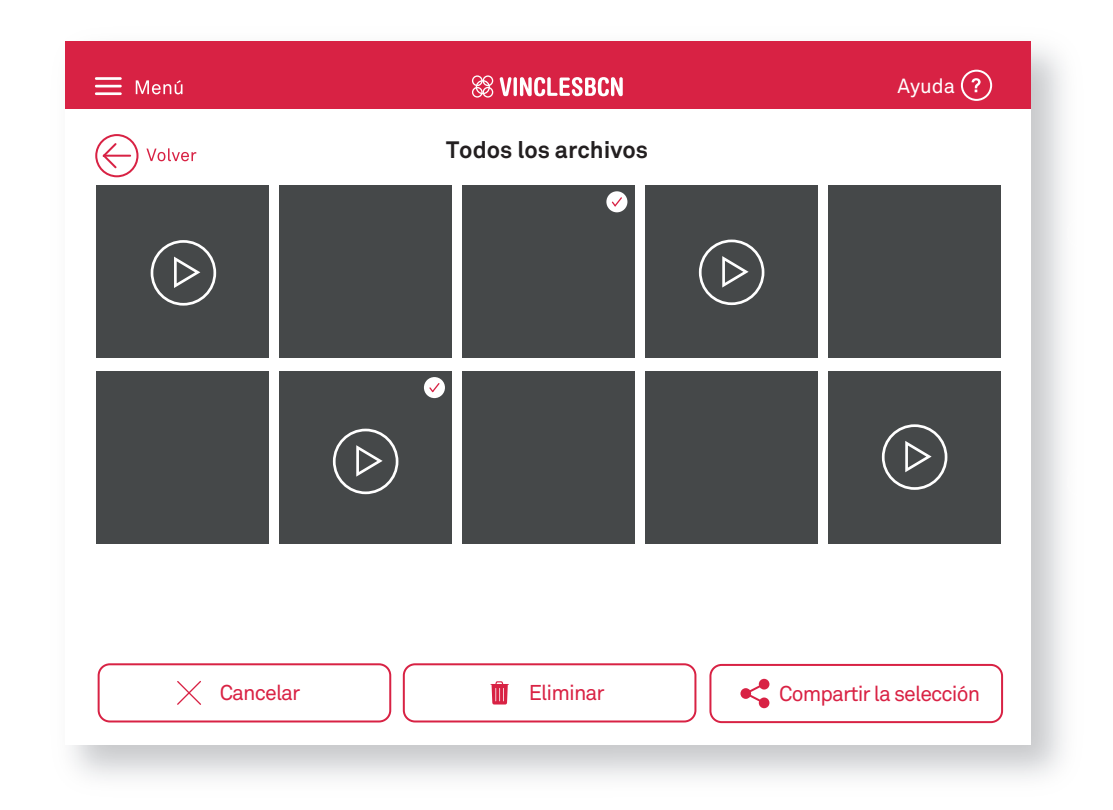

Compartir Si toca , se pueden seleccionar los archivos que desee compartir.

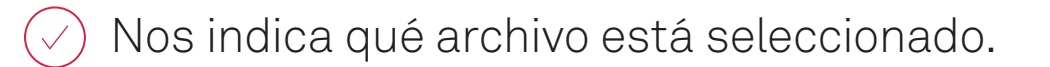

- Para eliminar los archivos seleccionados, toque Eliminar Ŵ
- Cuando haya acabado de seleccionar los archivos que desee compartir, toque

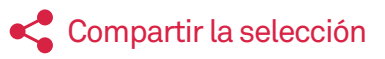

 Se abre una lista de sus contactos, incluyendo grupos y dinamizadores. Seleccione aquellos con los que desee compartir la selección y toque Compartir

#### Fotos y videos. Opciones y botones

| 🗮 Menú         |                           | <b>SVINCLESBCN</b> |            | Ayuda ?            |  |
|----------------|---------------------------|--------------------|------------|--------------------|--|
| Volver         | Volver Todos los archivos |                    |            |                    |  |
| $\bigcirc$     |                           |                    | $\bigcirc$ |                    |  |
|                | $(\triangleright)$        |                    |            | $(\triangleright)$ |  |
| <b>Filtrar</b> | Comp                      | partir <b>N</b>    | lueva foto | Nuevo video        |  |

para ver un tipo de archivo.

Puede filtrar por:

Toque

→ Ver todos los archivos.

**Filtrar** 

- → Ver solo mis archivos.
- → Ver solo los archivos recibidos.

#### Fotos y videos. Detalles

| S VINCLESBCN          | Ayuda ?                       |
|-----------------------|-------------------------------|
| Caterina Barceló      | 15 oct 2018<br>16:27          |
|                       |                               |
|                       |                               |
|                       |                               |
|                       | $\langle \rangle$             |
|                       |                               |
|                       |                               |
|                       |                               |
| 🗓 Eliminar 🧠 Comparti | r                             |
|                       | Caterina Barceló     Eliminar |

- •Utilice las flechas de navegación <br/>
  para ver el resto de fotos y videos.
- •Toque encima para ver la imagen en grande o, en el caso de los videos, comenzar a reproducirlos.
- Si quiere compartir con los contactos alguna de las imágenes o videos, toque

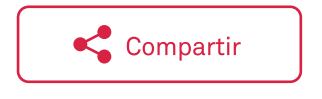

• Si quiere eliminar alguna de las imágenes o videos, toque

| Û | Eliminar |  |
|---|----------|--|

# 7. Calendario. Cómo se utiliza

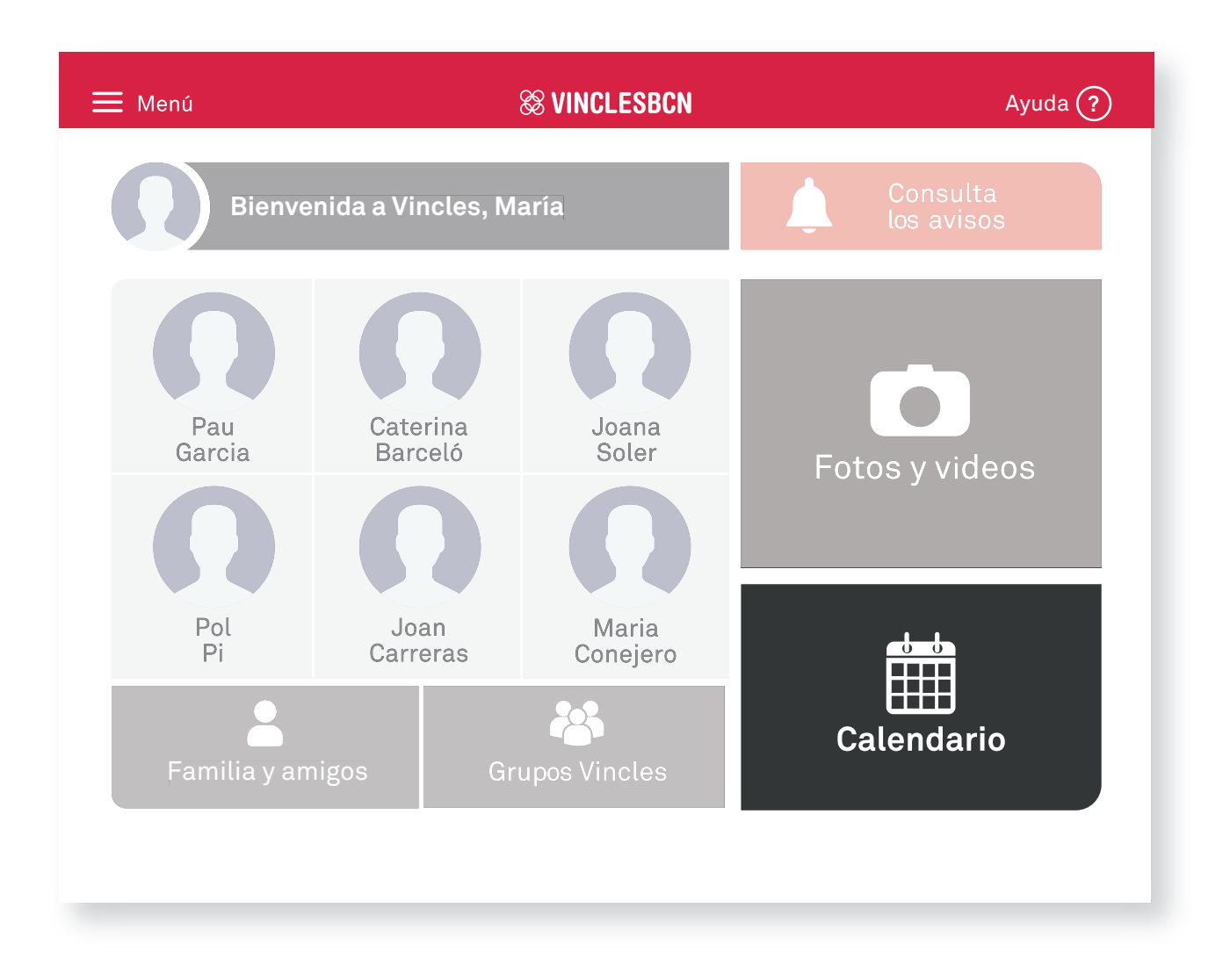

- Toque el botón 🗰 **Calendario** para ver las citas que tiene programadas y crear citas nuevas.
- Puede ver las citas de **Hoy**, **Mañana** o ver todo el **Mes**.
- Puede **Rechazar** o **Aceptar** los eventos a los que se le ha invitado.
- •Si desea cambiar una cita creada por usted, basta con tocar **Editar la cita** o **Editar**.

### Calendario. Vista del mes

| 🗮 Menú | Se vinclesbon |     |         |           |     | Ayuda ? |         |              |
|--------|---------------|-----|---------|-----------|-----|---------|---------|--------------|
| Volver |               |     |         |           |     |         | Crear r | nueva cita 💼 |
|        | $\langle$     |     | OC      | TUBRE 201 | 8   |         | >       | ]            |
|        | LUN           | MAR | MIE     | JUE       | VIE | SÁB     | DOM     |              |
|        | 1             | 2   | 3       | 4         | 5   | 6       | 7       |              |
|        | 8             | 9   | 10      | 11        | 12  | 13      | 14      |              |
|        | 15            | 16  | •<br>17 | 18        | 19  | 20      | 21      |              |
|        | 22            | 23  | 24      | 25        | 26  | 27      | 28      |              |
|        | 29            | 30  | 31      |           |     |         |         |              |
| V      | er hoy        |     |         | /er mañar | າa  |         | Ver mes | entero       |

- •Se marca de color **rojo** el número del día de **hoy**.
- •Cuando hay días con citas, se marca en la casilla del día con un •.
- •Se puede navegar por los demás meses utilizando las flechas < >.

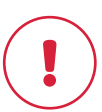

Recuerde que todas las citas son privadas. Solo su creador y los invitados pueden ver la cita.

#### Calendario. Creación de una cita

|                           | ≡ ме              | enú                 | 88 VINCLESBCN | Ayuda ?                  |
|---------------------------|-------------------|---------------------|---------------|--------------------------|
|                           |                   | /olver              |               | Crear nueva cita         |
| 🗮 Menú                    | 🕸 VINC            | LESBCN              |               | $\rightarrow$ $\uparrow$ |
| Volver                    |                   |                     |               | SÁB DOM<br>6 7           |
| Escribe aquí el título de | la cita           |                     |               | 13 14<br>20 21           |
| Inicio de la cita         | 7 nov. 2018 11:00 | Duración de la cita | 1 hora        | 27 28                    |
| Invitados                 | ctos a la cita    |                     |               | Ver mes entero           |
|                           | Ere               | ar la cita          |               |                          |

- Para crear una cita nueva, toque **Crear nueva cita**.
- •Tiene que ponerle **título** a la cita, indicar la **fecha**, la **hora de inicio** y la **duración**.
- Para invitar a uno de sus contactos toque a Invitar otros contactos a la cita. Verá una lista de los contactos y podrá seleccionar a cualquiera de sus contactos de Familia y amigos, pero no a los Dinamizadores ni a los Grupos.
- En cuanto se crea la cita, esta se ve en el día escogido dentro de la lista de citas del día.

### 8. Ayuda en pantalla

| 🗮 Menú        |                     | & VINCLESBCN     |                             | Ayuda ?     |                   |
|---------------|---------------------|------------------|-----------------------------|-------------|-------------------|
| Bienven       | ida a Vincles, M    | aría             | Consulta<br>los avisos      | 5           |                   |
| Pau<br>Garcia | Caterina<br>Barceló | Joana<br>Soler   | Fotos y vide                | os          |                   |
|               |                     | E Menú           | 🕸 VINCI                     | LESBCN      | Ayuda ?           |
| Pol           | Joan                | Volver           | Familia                     | y amigos    |                   |
| Pi            | Carrera:<br>gos     | Rau Garcia       | Caterina Barceló            | Joana Soler | Albert Pujol      |
| — Mení        | ~                   |                  | Avi                         | Miró        | Pol Pi            |
| Volver        |                     | Caterina Barceló | Llamar (                    |             |                   |
|               | M                   | ensajes de hoy   |                             |             | Eliminar contacto |
| Caterina Bar  | <b>celó</b> 16:18   |                  |                             |             |                   |
|               |                     |                  | Tú 18:19                    |             |                   |
|               | Mer                 | nsajes no leídos |                             |             |                   |
| Caterina Bar  | <b>celó</b> 16:21   |                  |                             |             |                   |
| Aa Texto      | Foto                | ■¶ Video         | Audio Ø Escoger<br>del álbu | r<br>im     |                   |

En las pantallas:

- →Inicio.
- → Contactos (Familia y amigos/Grupos/Dinamizadores).
- →Calendario.
- → Fotos y videos.
- →Compartir.

Puede encontrar el botón Ayuda ?, que le muestra las acciones que puede realizar en la pantalla en la que se encuentra.

# 9. Configuración

| 🗮 Menú |                                                                        |  |  |  |  |  |  |
|--------|------------------------------------------------------------------------|--|--|--|--|--|--|
|        | Configuración                                                          |  |  |  |  |  |  |
|        |                                                                        |  |  |  |  |  |  |
|        | Fotografía                                                             |  |  |  |  |  |  |
|        | Mi foto                                                                |  |  |  |  |  |  |
|        | Datos personales                                                       |  |  |  |  |  |  |
|        | *********@gmail.com<br>María Balaguer<br>333<br>Residente en Barcelona |  |  |  |  |  |  |
|        | Idioma de la app Vincles BCN                                           |  |  |  |  |  |  |
|        | Catalàn Castellano                                                     |  |  |  |  |  |  |
|        | Tamaño de la letra                                                     |  |  |  |  |  |  |
|        | Pequeño Mediano Grande                                                 |  |  |  |  |  |  |
|        | Sincronizar citas con el calendario del móvil                          |  |  |  |  |  |  |
|        | SÍ NO                                                                  |  |  |  |  |  |  |
|        | Descarga automática de archivos                                        |  |  |  |  |  |  |
|        | Sí NO                                                                  |  |  |  |  |  |  |
|        | Copiar imagenes i videos en la galeria del dispositivo                 |  |  |  |  |  |  |
|        | Si NO                                                                  |  |  |  |  |  |  |
|        |                                                                        |  |  |  |  |  |  |
|        |                                                                        |  |  |  |  |  |  |
|        |                                                                        |  |  |  |  |  |  |

- Si toca el botón 'Editar' puede cambiar su nombre, apellido y contraseña.
- Puede sincronizar el calendario y las imágenes de Vincles con los de su dispositivo.
- Puede cambiar el tamaño de la letra y el idioma en el que se ve la aplicación.

#### 10. Recuerde... Ver los avisos

|        | E Menú                                                                                                    | ì                                 | S VINCLESBCN | Ayuda 🕐                |
|--------|----------------------------------------------------------------------------------------------------|-----------------------------------|--------------|------------------------|
|        | Ω                                                                                                    | Bienvenida a Vincle               | s, María     | Consulta<br>los avisos |
|        |                                                                                                    | 0 0                               | Ω            | Ō                      |
| Ħ Menú | & VINCLESBCN                                                                                                    |                                   | Ayuda ?      | Fotos y videos         |
| Volver | Avisos                                                                                                    |                                   |              |                        |
| 0      | Lunes, 22 de octubre de 2018 a las 14:30<br>Usuario te ha invitado a formar parte de<br>Su código de vinculación es RSBE19D | 6<br>e sus contactos.<br>contacto | Eliminar 🚫   | Calendario             |
| Ω      | Lunes, 22 de octubre de 2018 a las 10:18<br><b>1 mensaje nuevo de Pol Pi</b><br>Ir al ch                                    | <sup>8</sup><br>nat               | Eliminar 🚫   |                        |
|        |                                                                                                    |                                   |              |                        |

- Los avisos se ordenan de más reciente a menos.
- Se marcan de color **rojo** los avisos **pendientes**. De **gris**, los **leídos**.
- •Toque Eliminar 🚫 para borrar los avisos de uno en uno.

#### Recuerde... Comprobar la conexión

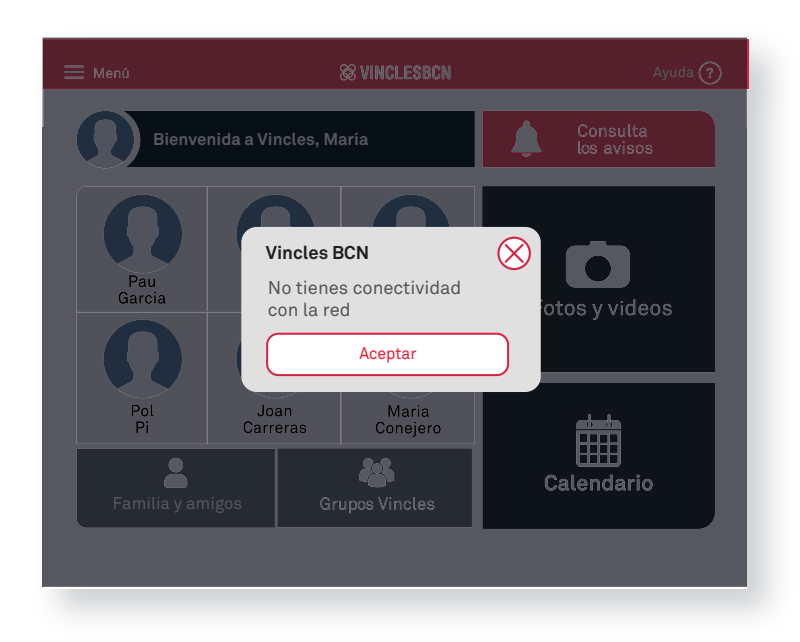

Cuando aparece este mensaje, tiene **poca señal de Internet**. Recuerde que no podrá **guardar** fotos o videos, **recibir** o **enviar** mensajes ni **llamar** hasta que vuelva a tener señal.

#### Recuerde... Cargar la batería

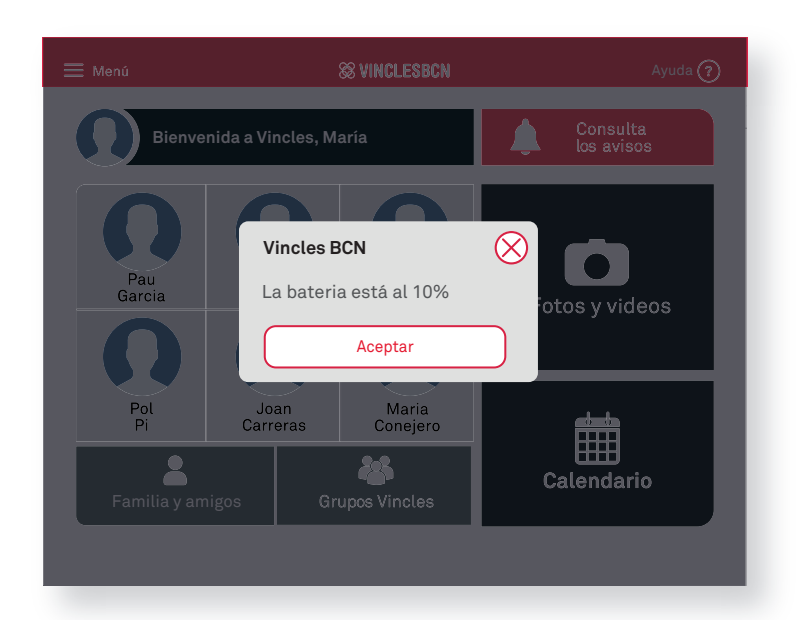

Cuando sale este mensaje, hay que **cargar la batería del dispositivo**. Si se acaba la batería, el dispositivo se apaga.

#### Bloomberg Philanthropies

#### TELÉFONO DE ATENCIÓN A LAS PERSONAS USUARIAS DE VINCLESBCN

# 900 844 252

Recuerde que puede llamar de lunes a viernes laborables, de 9:00 a 21:00 horas.

barcelona.cat/vinclesbcn

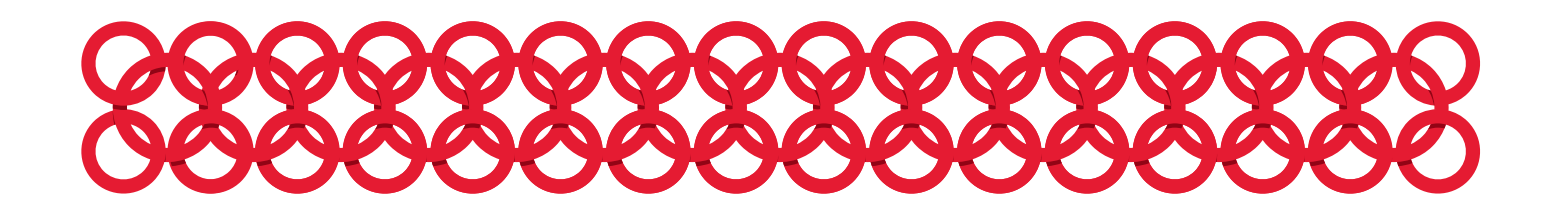